附件2

## 《浙江省自然科学基金项目年度进展报告》 填写操作指南

您可以通过点击"我的项目"按钮,进入项目管理页面。

点击左边栏目的"我的项目进度报告",在右边栏可以 看到本人需要报告年度进展的在研项目,可以点击项目名称 进入检查填写或修改。

在填写时,"汇报年度"应该填写"2013";在"汇报 类型"中应该选择"年度检查";在"自我评价"中根据项 目执行情况选择恰当的评价;在"研究工作取得的主要成果" 中填写项目执行中的各项主要成果。

| 汇报类型 | 年度检查 ▼    |                                                           |
|------|-----------|-----------------------------------------------------------|
| 自我评价 | 进度和质量均优 ▼ |                                                           |
|      |           | *                                                         |
|      |           |                                                           |
|      |           |                                                           |
|      |           |                                                           |
|      |           | -                                                         |
|      | に根类型      | <ul> <li>汇报类型</li> <li>自我评价</li> <li>进度和质量均优 ▼</li> </ul> |

填写完毕后可以按上方的"递交"按钮,由单位管理员 进行审核,如有二级部门管理的单位需要部门管理员进行初 审,单位管理员进行审核。

🍤 返回 🛛 道交 🛃 暫存

🕲 撤回 📉 作废